A. xIDで電子図書館にサインインする(ブラウザー版)

#### ①電子図書館のトップページで「サインイン」または本棚のアイコンをクリックします。

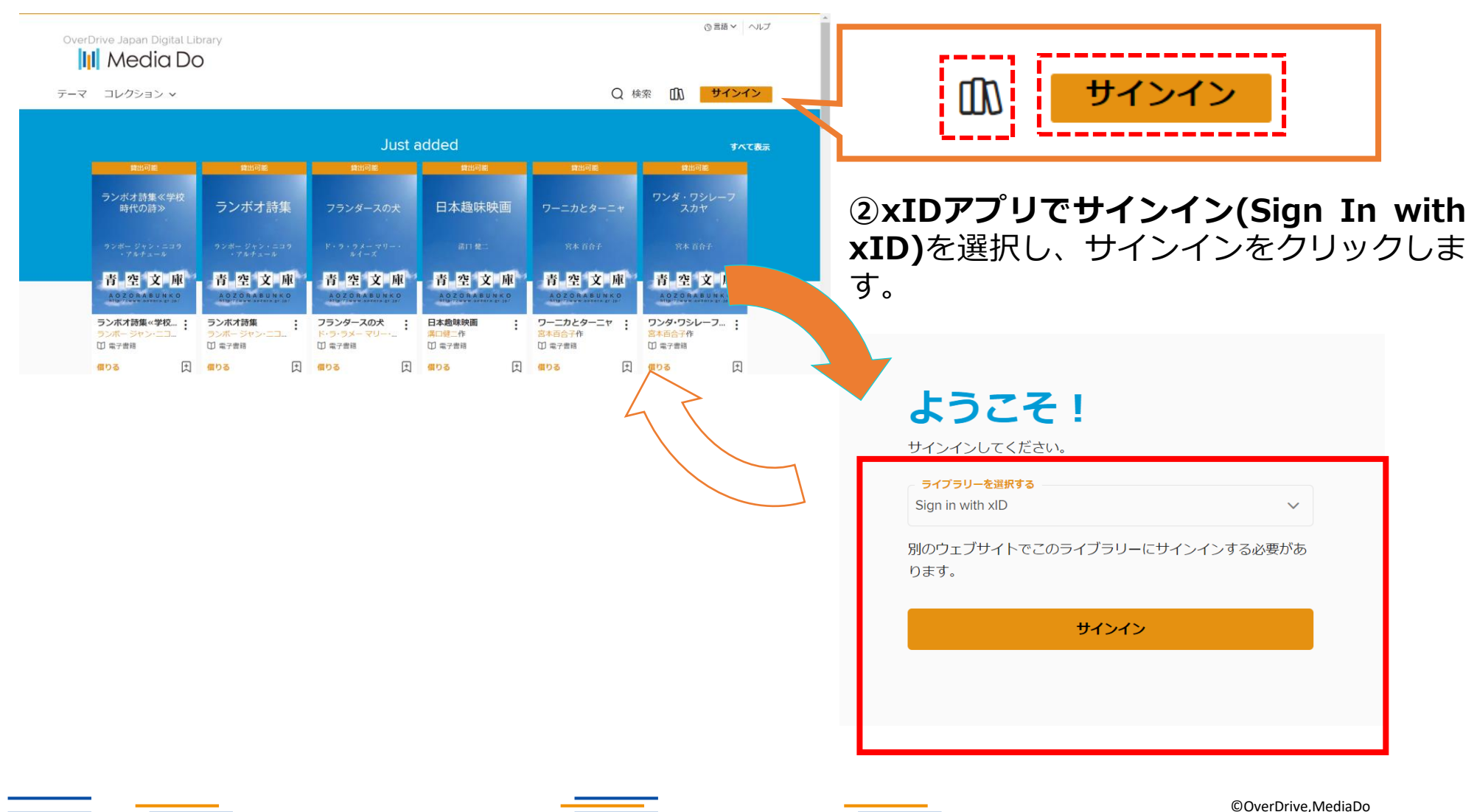

– Media Do Confidential =

xIDで電子図書館にサインインする (QRコード)

# ②スマホのカメラを起動し、QRコードをスキャンします。

xIDアプリを開く

🖸 メール

器 QR Code

QRCodeをスキャンして、認証の手続きを行う。

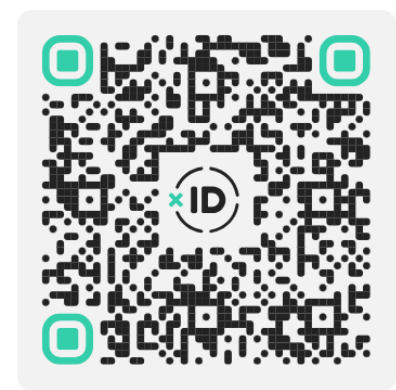

✓ QR Codeを既定の認証にする

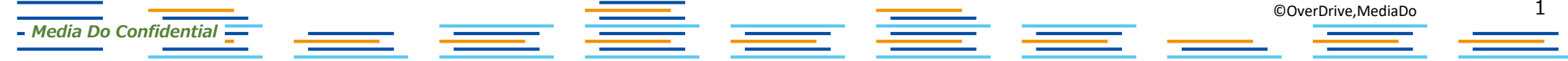

- -

# xIDで電子図書館にサインインする (QRコード)

## ③スマホのカメラを起動しQRコードをスキャンします。PIN1を入力して認証を完了します。

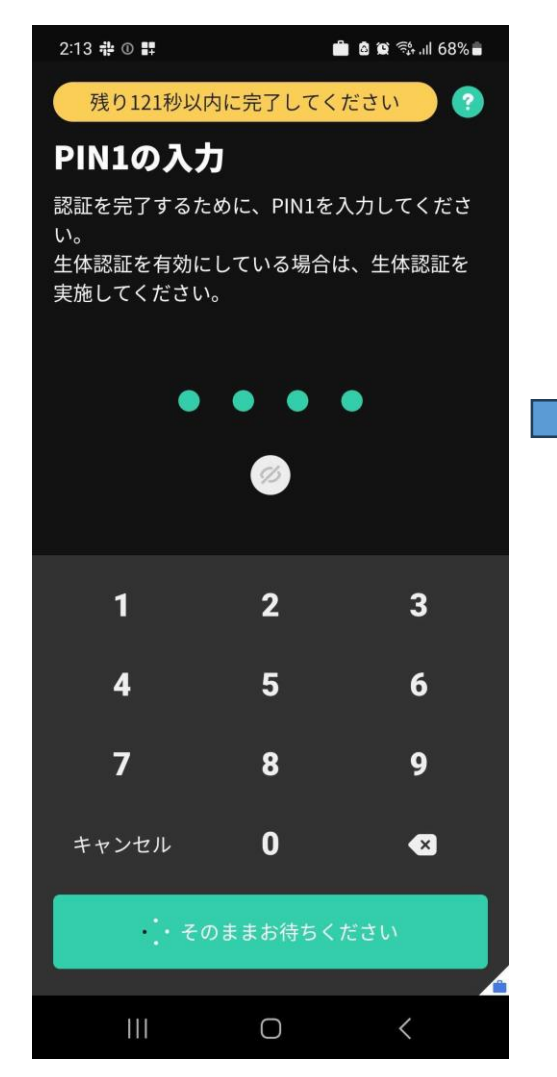

Media Do Confidential

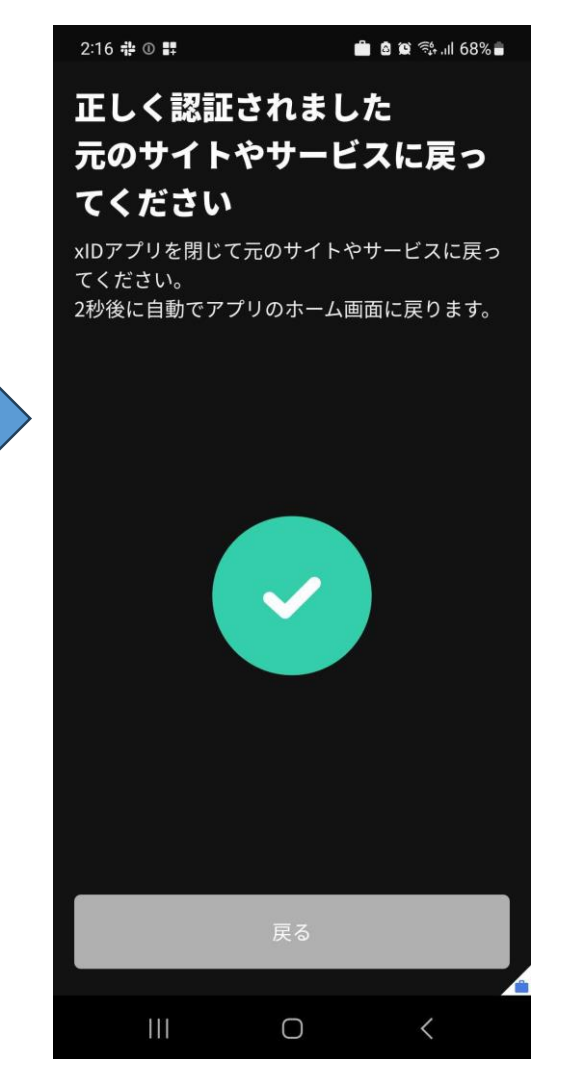

©OverDrive,MediaDo

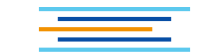

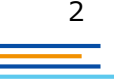

xIDで電子図書館にサインインする (QRコード)

### ④サインインが完了しました。

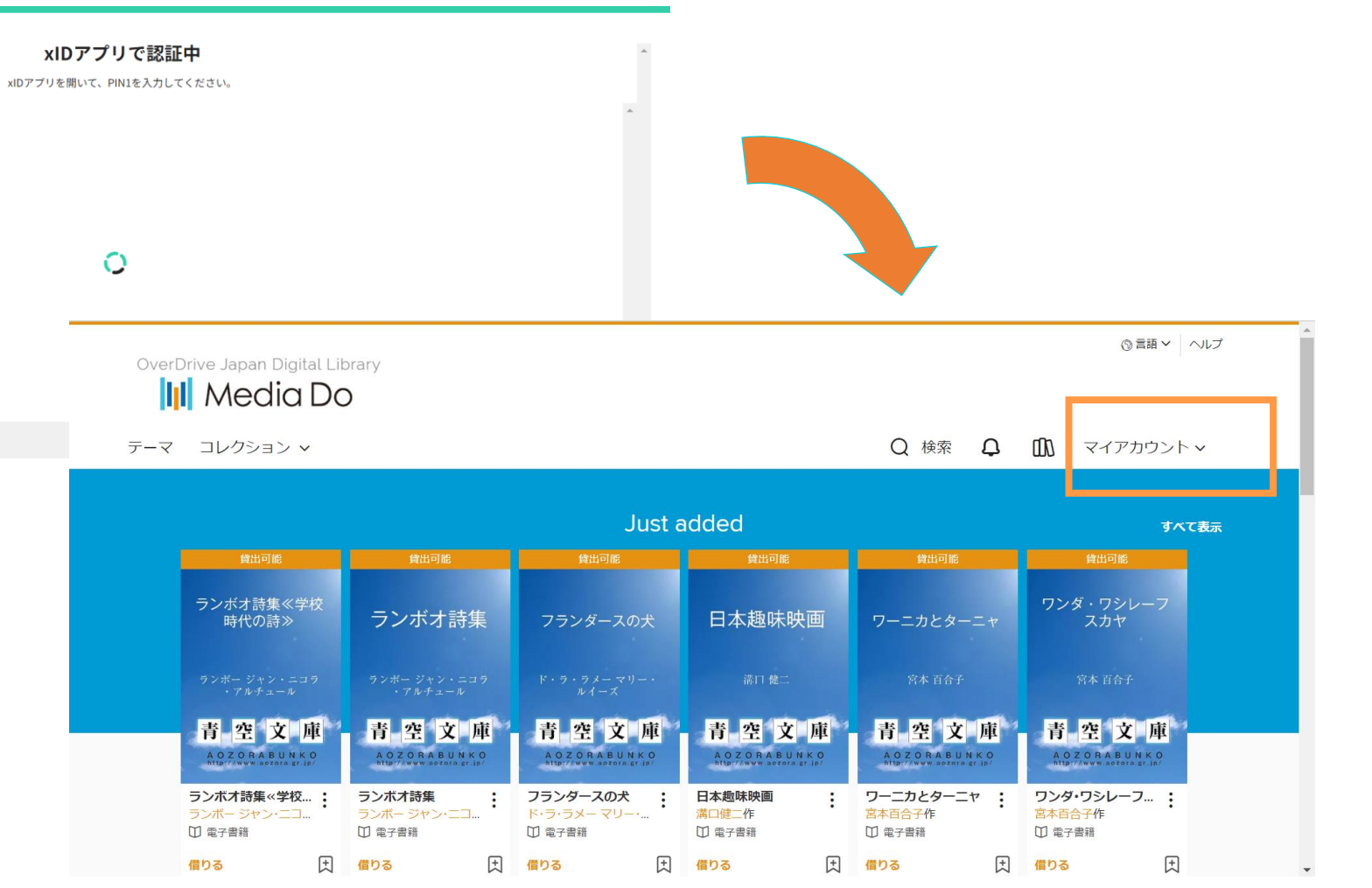

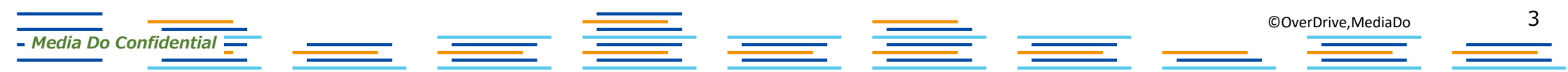

xIDで電子図書館にサインインする (メールアドレス)

#### ②メールアドレスを入力し、次に進むをクリックします。

|                           |       | xIDアプ    | リで認証 |                   |                    | * * |
|---------------------------|-------|----------|------|-------------------|--------------------|-----|
|                           | ☑ メール |          |      | <b>吕음</b> QR Code |                    |     |
| xIDで使用中のメールアドレスを入力してくた    | ざさい。  |          |      |                   |                    |     |
| メールアドレス                   |       |          |      |                   |                    |     |
|                           |       |          |      |                   |                    |     |
|                           |       |          |      |                   |                    |     |
|                           |       |          |      |                   |                    |     |
|                           |       |          |      |                   |                    |     |
|                           |       |          |      |                   |                    |     |
|                           |       |          |      |                   |                    | ~ ~ |
|                           |       |          |      |                   |                    |     |
| xIDをまだお持ちでないですか?          |       |          |      |                   |                    |     |
|                           |       |          |      |                   |                    |     |
|                           |       |          |      |                   |                    |     |
| – Media Do Confidential – |       | <u> </u> | _ =  |                   | ©OverDrive,MediaDo | 4   |

xIDで電子図書館にサインインする (メールアドレス)

#### ③xIDアプリを開き、「リクエストを確認する」ボタンをクリックするように求められます。

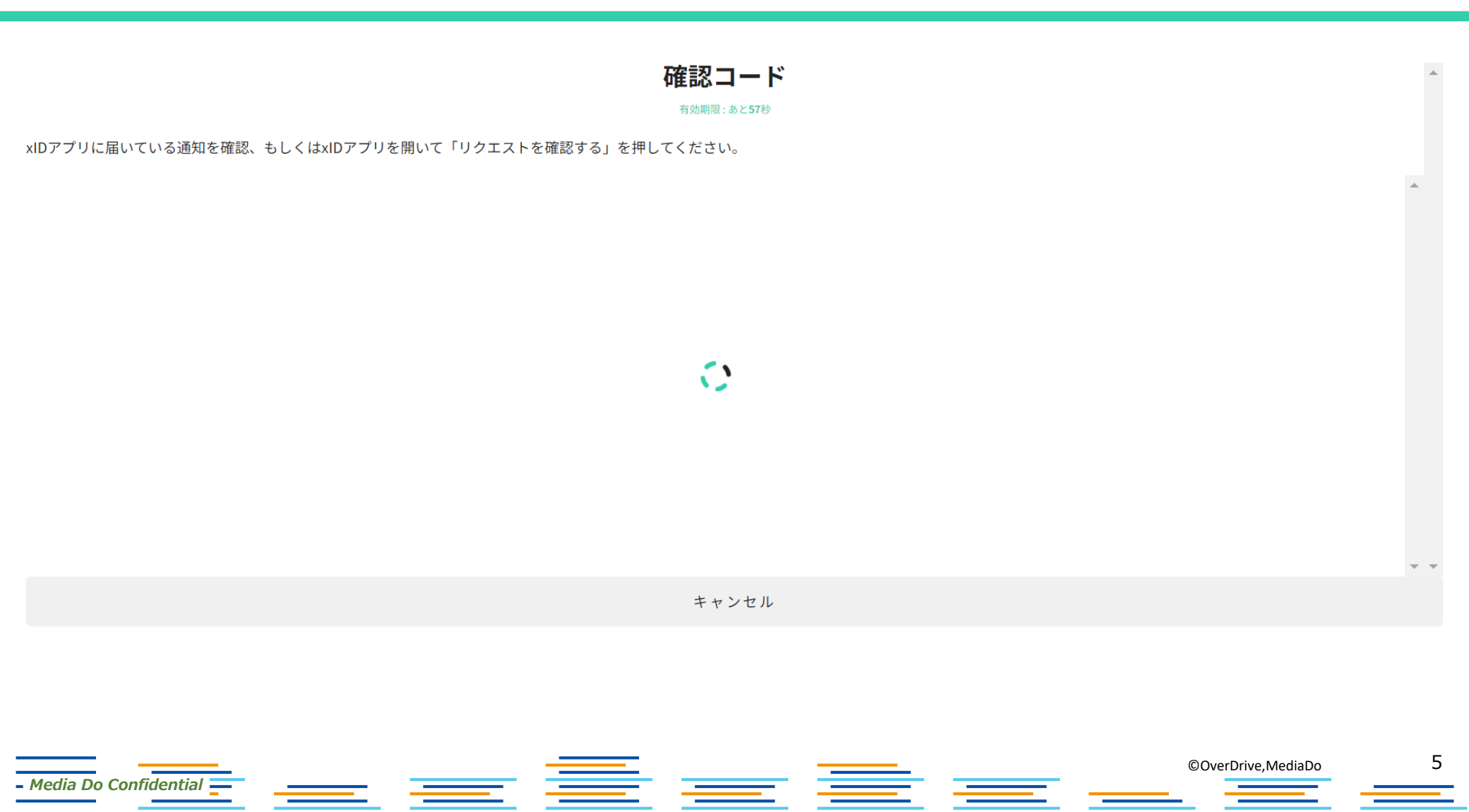

xIDで電子図書館にサインインする (メールアドレス)

#### ④スマホ画面:「リクエストを確認する」をクリックします。

| 0:30 ⊕ <b>#</b>       | ■ ▲ 資 祭 川 75% ■ ● 自治体からのお知らせ | ⑤PC画面:確認コードが表示されます。                    |     |
|-----------------------|------------------------------|----------------------------------------|-----|
|                       |                              | <b>確認コード</b><br><sup>有効期間: あと449</sup> | *   |
| ×                     | UAT                          | 281417                                 |     |
|                       |                              | キャンセル                                  | * * |
| リクエ:<br>              | ストを確認する<br>〇 〈               |                                        |     |
| ledia Do Confidential |                              | ©OverDrive,MediaDo                     | (   |

# xIDで電子図書館にサインインする (メールアドレス)

## ⑥PC画面に表示された同じ確認コードを選択し、設定したPIN1を入力、認証を完了します。

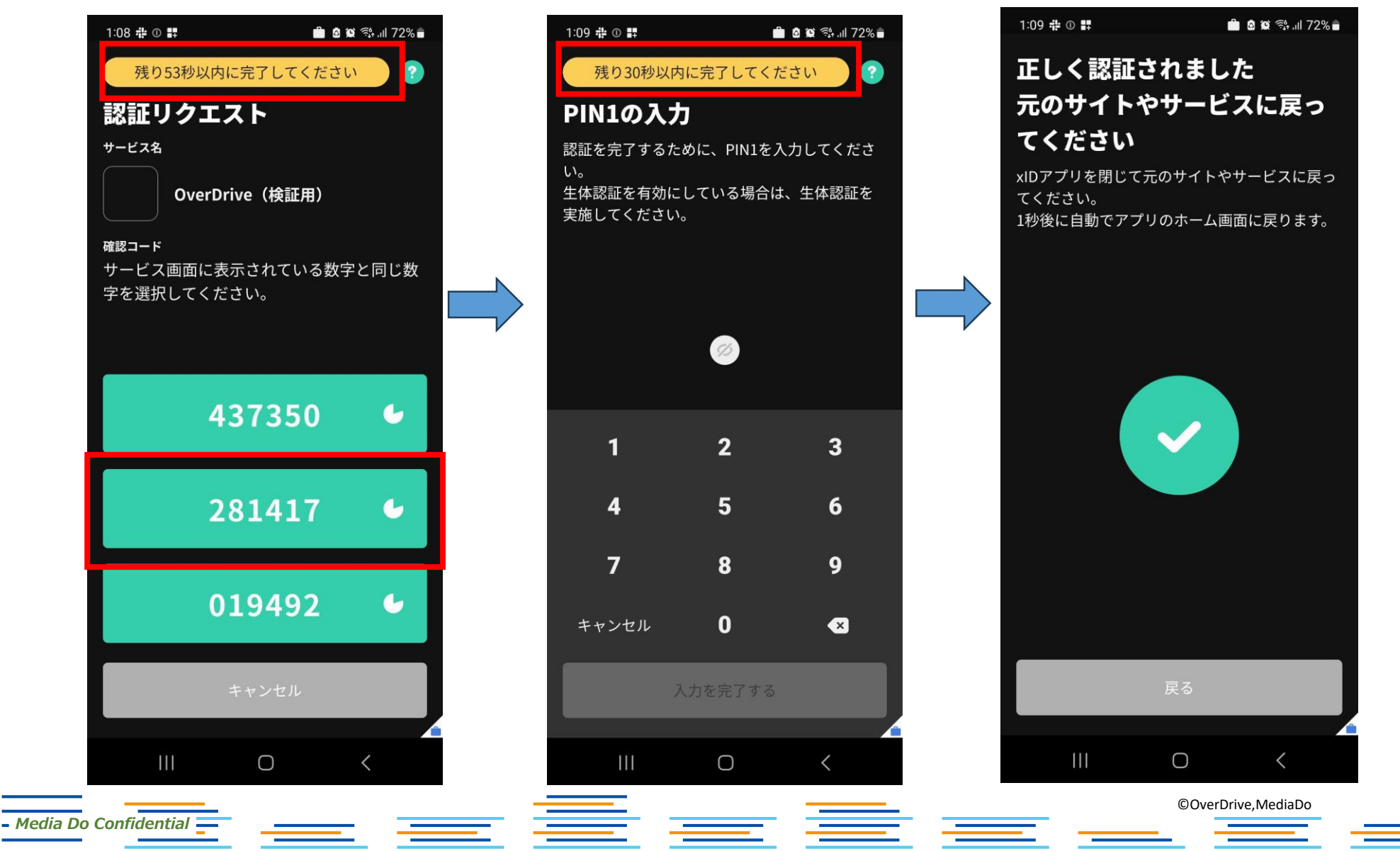

7

xIDで電子図書館にサインインする (メールアドレス)

#### ⑦「同意する」をクリックします。

#### OverDrive(検証用)が 以下の情報を要求しています

本画面での同意によりOverDrive(検証用)へ情報が提供されます。OverDrive(検証用)における個人情報の利用目的は同社プライバシーポリシーをご確認ください。 提供される情報の項目は以下のとおりです。 なお、OverDrive(検証用)のプライバシーポリシーと利用規約は左記リンクから確認いただけます。 OverDrive(検証用)へ提供する情報を確認してください 認証に関する情報として以下の情報  $\odot$ 利用者ID、メールアドレスとxIDの最終更新日時 本人を特定するための情報として以下の情報 8 氏名(旧姓含む)、性別、生年月日と住所 電子署名に関する以下の情報 E 署名の要求の送信、電子署名値とxID電子証明書 個人番号に関する以下の情報 n 個人番号の提供要求の送信、個人番号 マイナンバーカードに関する以下の情報 

キャンセル

同意する

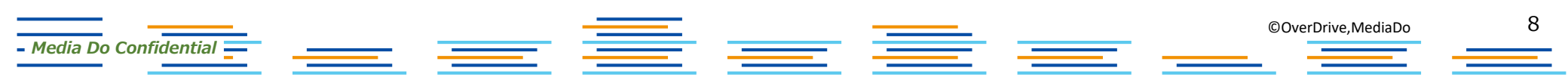

xIDで電子図書館にサインインする (メールアドレス)

#### ⑧サインインが完了しました。

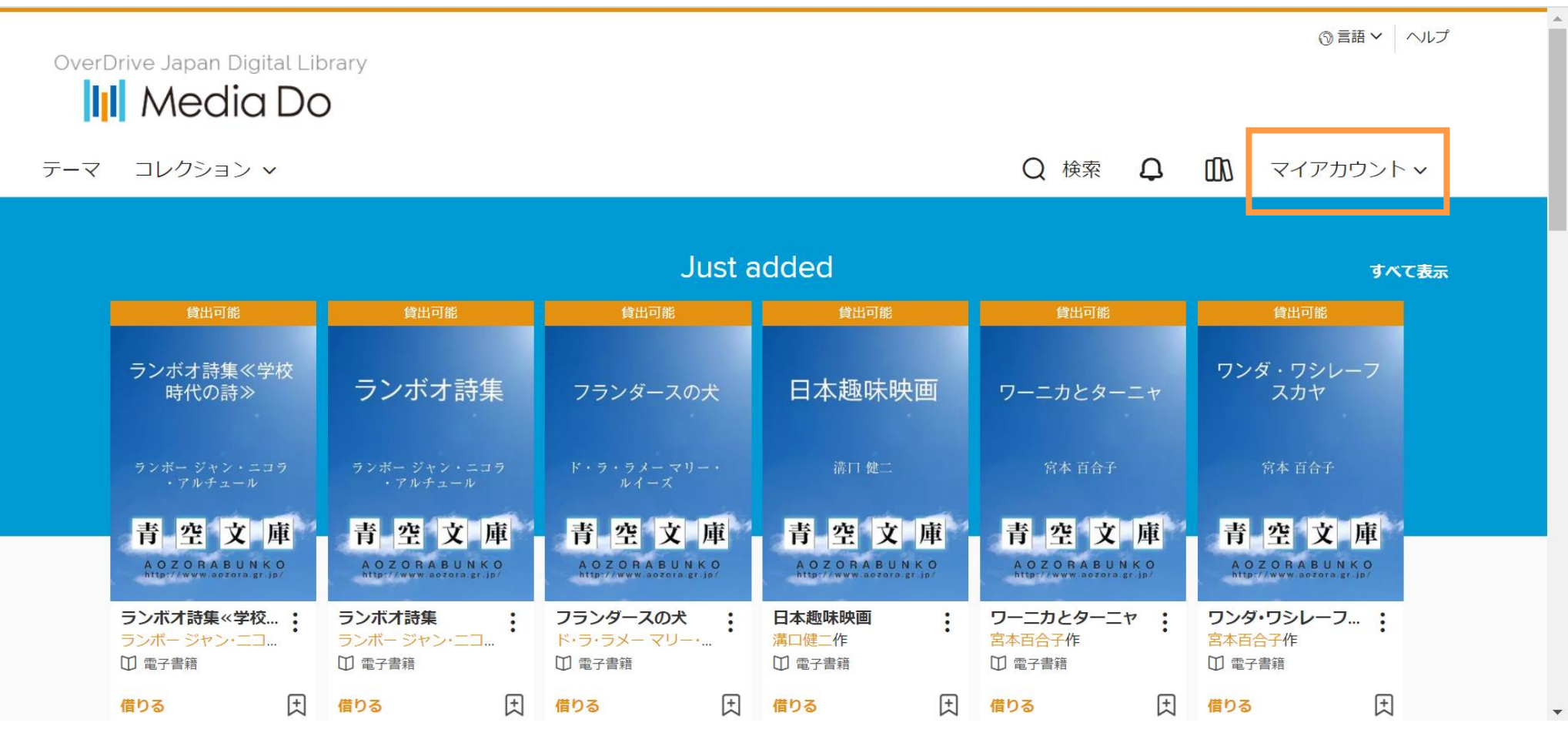

- Media Do Confidential